## Para importar a PLATEA el contenido de las asignaturas en ILIAS antes tenemos que exportar el contenido a un fichero Zip. Para ello...

1º.- Acceda a la asignatura en ILIAS.

En la barra de opciones que aparece debajo del título de la asignatura, pulse en **EXPORTAR** y luego en **Crear archivo de Exportación.** 

| CURSO BÁSICO DOCENCIA VIRTUAL ABRIL 2021 |              |                         |           |            |          |          | <b>№</b> 0 <b>4</b>        | Acciones - |  |
|------------------------------------------|--------------|-------------------------|-----------|------------|----------|----------|----------------------------|------------|--|
| Contenido Info Configurad                | ión Miembros | Progreso de aprendizaje | Licencias | Meta Datos | Exportar | Permisos | Activar vista de miembro 🗲 |            |  |
| ARCHIVOS DE EXPORTACO<br>(1-1 de 1)      | ÓN           |                         |           |            |          |          |                            |            |  |

2º.- Seleccione el contenido que quiere exportar y, a continuación, pulse en **Comenzar Exportación**.

| ELECCIONAR RECURSO                           |                     |                                    |                                    |                            |
|----------------------------------------------|---------------------|------------------------------------|------------------------------------|----------------------------|
| - 50 de 50)                                  |                     |                                    | Comenzar Ex                        | portación Cancele          |
| Título                                       | Última exportación  | Usar último archivo de exportación | Crear nuevo archivo de exportación | Omitir Recurso             |
| CURSO BÁSICO DOCENCIA VIRTUAL ABRIL 2021     | Ningún fichero      |                                    |                                    |                            |
| Rac Chat curso Básico ILIAS                  | Ningún fichero      |                                    |                                    | Omitir                     |
| Foro del curso Bilisico ILIAS                | 20. May 2021, 15:12 | O Reutilización                    | O Exportar                         | <ul> <li>Omitir</li> </ul> |
| Grabaciones Sesiones Presenciales            | 20. May 2021, 15:12 | O Reutilización                    | O Exportar                         | Omitir                     |
| Carpeta para hacer las actividades del curso | 20. May 2021, 15:12 | O Reutilización                    | O Exportar                         | Omitir                     |
| Crupo para hacer las actividades             | 20. May 2021, 15:12 | C Reutilización                    | O Exportar                         | Comitir                    |
|                                              |                     |                                    |                                    |                            |

3º.- Finalizada la exportación, se habrá generado un fichero Zip. Pulse en Descargar.

| Crear archivo o            | de exportación (XML)            |         |            |           |
|----------------------------|---------------------------------|---------|------------|-----------|
| ARCHIVOS D<br>(1 - 2 de 2) | DE EXPORTACIÓN                  |         |            |           |
| Tipo                       | Archivo                         | Tamaño  | Fecha 🕹    | Acciones  |
| D XML                      | 1627471176_1946_crs_1599773.zip | 11,7 MB | Hoy, 13:19 | Descargar |

Una vez descargado, el fichero podrá localizarlo en **Descargas** y desde aquí podrá copiarlo y guardarlo donde le interese.

| ✓ ★ Acceso rápido |            | Nombre | ^                                                                                                    |                        |
|-------------------|------------|--------|----------------------------------------------------------------------------------------------------|------------------------|
|                   | Escritorio | #      | v hoy (4)                                                                                                    | _                      |
|                   | Descargas  |        | 1627471176_1946_crs_1599773                                                                                                    | 1                      |
|                   | Documentos |        | transferration and the second second s | cumentos de Google (1) |

Este fichero es el que necesita para importar los contenidos a PLATEA siguiendo los pasos que se describen en el fichero **Guia del Importador de ILIAS**